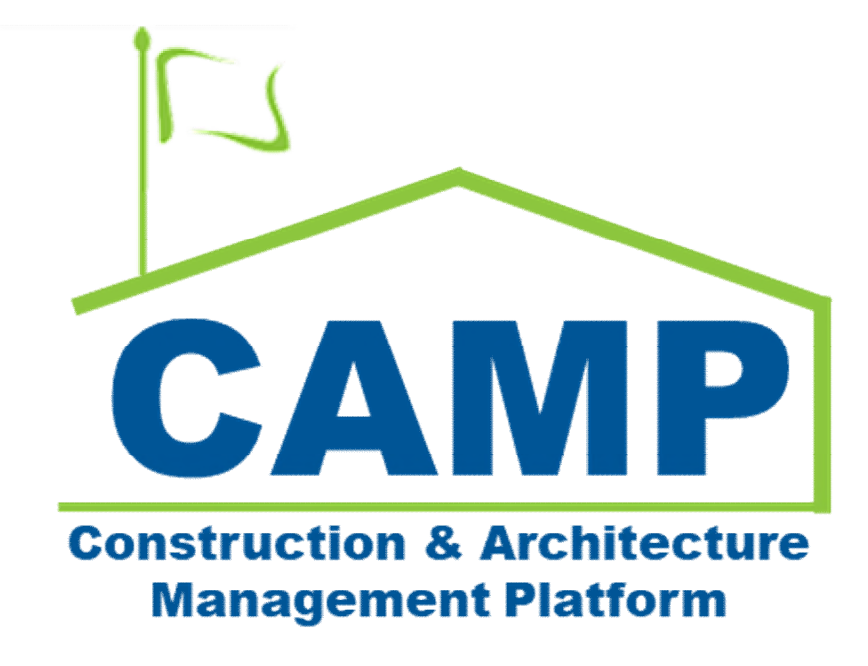

# Portfolio Manager Training Guide

Date Created: 7/14/2021 Date Updated: 4/8/2022

# Contents

| About                     |   |
|---------------------------|---|
| Step-by-Step Instructions | 3 |
| Create Project            |   |
| Enter Project Details     | 4 |
| Update Project Details    | 7 |
| Finalize Project          | 8 |
| Unlock Project            | 9 |
| Modify Project            |   |
|                           |   |

# About

The Portfolio Management application within Kahua is where you can (with appropriate permissions) create new projects (also accessible from Project Finder) and update existing projects. There is no finalization process that Mentor subprojects have. CM PM has been removed and PO is kept.

# Step-by-Step Instructions

#### **Create Project**

| Role |               | Preceding Steps               |               | Outcome             |
|------|---------------|-------------------------------|---------------|---------------------|
| ODC  | $\rightarrow$ | Project information is known. | $\rightarrow$ | Project is created. |

#### Steps

1. Go to 'Project Finder' > Navigate to the desired district > Click 'Select'

| Project Finder                             | SCA DEVQA                                        | SCA ODC<br>SCA Sando  | - ox |           | ×  |
|--------------------------------------------|--------------------------------------------------|-----------------------|------|-----------|----|
| ÷                                          | NEW                                              |                       |      |           |    |
| Project Finder                             | ALL PROJECTS MY PROJECTS RECENT PROJECTS Q       |                       |      |           |    |
| Apps                                       | ScA DEVQA > Hard Bid > Bronx > District 9 SELECT |                       |      |           | -  |
| Q Search                                   | → C000080089 X145 C80089 Roofs, Ext Masonry 🌣 🖉  |                       |      |           |    |
| 🖹 Tasks                                    | → C000080190 X468 C80190 New Bldg W Cellar 📩 🖍   |                       |      |           |    |
| Messages                                   |                                                  |                       |      |           |    |
| () Getting Started                         |                                                  |                       |      |           |    |
|                                            |                                                  |                       |      |           |    |
|                                            |                                                  |                       |      |           |    |
|                                            |                                                  |                       | ~    |           |    |
| You last logged in Friday, January 7, 2022 | at 2:16 PM Eastern Time (US & Canada)            | 1.9.31.65 - DEVWEEKLY | 图    | '7;¥ kahu | ia |

2. Go to 'Apps' > Select 'Portfolio Manager' app

|        | Apps                         |              |                                       | D09 - Distr                                    | rict 9 🧪                                                     | SCA OD<br>SCA Sand    | c<br>tbox |      | ×    |
|--------|------------------------------|--------------|---------------------------------------|------------------------------------------------|--------------------------------------------------------------|-----------------------|-----------|------|------|
|        |                              | ←            | Q Search                              | Visit the kStore to explore more than 50 proje | ect management apps that work the way you want them to work. | /isit the kStore 🛛    |           |      |      |
| Q      |                              |              | Recent                                | Document Management                            | Other                                                        |                       |           |      |      |
| E      | Project Finder               |              | ひ Getting Started                     | Bu Bulletin                                    | Community                                                    |                       |           |      |      |
|        | Apps                         |              | Administration                        | Ci Change in Conditions                        | Contacts                                                     |                       |           |      |      |
|        |                              |              | LOG Dev Logs                          | Daily Reports                                  | File Manager                                                 |                       |           |      |      |
| Q      | Search                       |              | Installed Apps                        | IF IFA                                         | ひ Getting Started                                            |                       |           |      |      |
| rên    |                              |              | Licenses                              | الله Meetings                                  | දුදු Groups                                                  |                       |           |      |      |
| E      | Tasks                        |              | 2 Users                               | NC NCR                                         | LL LLW                                                       |                       |           |      |      |
| 2      | Messages                     |              | Cost Management                       | No Notice of Direction                         | Media Manager                                                |                       |           |      |      |
| da     |                              |              | Budget                                | RFIs                                           | Portfolio Manager                                            |                       |           |      |      |
| 0      | Getting Started              |              | S Expenses                            | Submittals                                     | PM Pre-Construction Meeting Items                            |                       |           |      |      |
|        |                              |              | ▲ Issues                              | TC TCR                                         | Project Directory                                            |                       |           |      |      |
|        |                              |              | 品 Work Breakdown                      | Index Management                               | Pr Properties                                                |                       |           |      |      |
|        |                              |              |                                       | 123 CSI Codes                                  | sc Submittal Closeout Master Log                             |                       |           |      |      |
|        |                              |              |                                       | O Locations                                    |                                                              |                       |           |      |      |
| You la | ist logged in Friday, Januar | ry 7, 2022 a | tt 2:16 PM Eastern Time (US & Canada) |                                                |                                                              | 1.9.31.65 - DEVWEEKLY | ß         | 🅸 ki | ahua |

3. Select 'New' > Enter required and supporting fields (see 'Enter Project Details' below for specific data entry details) > Click 'Save / Close'

| C0     | Portfolio Manager           |             |           |                |                 | D0                             | 9 - District 9 🧪          | SCA Sonce – 🗆 🗙                                      |
|--------|-----------------------------|-------------|-----------|----------------|-----------------|--------------------------------|---------------------------|------------------------------------------------------|
|        |                             | ←           |           | E N            |                 | <b>~</b>                       |                           | IMPORT 🗸 😫                                           |
| £      | Project Finder              |             | ۹         | Default 🗸      | o               |                                | \$ <del>0</del>           | • 0001 🖉 🖾 🗙                                         |
| _      |                             |             |           | ↑ Number       | Building ID     | Title                          | Building Name             | V DETAILS > SECTIONS                                 |
|        | Apps                        |             |           | C00008008      | 9 X145          | X145 C80089 Roofs, Ext Masonry | I.S. 145 - BRONX          | Partition Type DETAILS                               |
| Q      | Search                      |             |           | C00008019      | 0 X468          | X468 C80190 New Bldg W Cellar  | P.S. @ 1302 EDWARD L GRAN | RAN Project - DATES & WORKFLOW<br>Becont Tune STATUS |
| rên    | Tesla                       |             |           |                |                 | -                              |                           | Project DATES                                        |
| E      | Tasks                       |             |           |                |                 |                                |                           | Number ROSTER 0001                                   |
| ď      | Messages                    |             |           |                |                 |                                |                           | REFERENCES                                           |
| C6 *   | Portfolio Manager           |             |           |                |                 |                                |                           | Title Field is required.                             |
| da     | Getting Started             |             |           |                |                 |                                |                           | CM Contract Number                                   |
| Ŭ      | outing outred               |             |           |                |                 |                                |                           | Insert 1item(s)                                      |
|        |                             |             |           |                |                 |                                |                           | LLW(s) Building ID Building Name Borough So          |
|        |                             |             |           |                |                 |                                |                           |                                                      |
|        |                             |             |           |                |                 |                                |                           | Abor InHouse or Consultant                           |
|        |                             |             |           |                |                 |                                |                           | Description 3                                        |
|        |                             |             |           |                |                 | 2 Item(s)                      |                           | Save / Close                                         |
| You la | st logged in Friday, Januar | y 7, 2022 a | it 2:16 F | PM Eastern Tin | ne (US & Canada |                                | = 11 8                    | 1.9.31.65- DEVWEEKLY 🖻 🅸 kahua                       |

#### Enter Project Details

| Role |               | Preceding Steps                                                      |               | Outcome                         |
|------|---------------|----------------------------------------------------------------------|---------------|---------------------------------|
| ODC  | $\rightarrow$ | New Subproject is created and<br>Subproject information is<br>known. | $\rightarrow$ | Subproject details are entered. |

#### Steps

- 1. <u>Partition Type:</u> 'Project'
- 2. <u>Record Type:</u> 'Project'
- 3. Number: Enter the contract number
- 4. <u>Title:</u> Enter the Building ID followed by the project title. Any additional information can be added in parentheses. **Example:** Q485 (Grover Cleveland HS Q) New 4 Story Annex
- 5. <u>CM Contract Number:</u> Enter the contract number
- 6. <u>LLW Table:</u> Press 'Insert' to add a new LLW
  - <u>LLW(s)</u>: Select an LLW (can type to search by LLW number)
- 7. AEoR InHouse or Consultant: Select 'InHouse' or 'Consultant' from the dropdown
- 8. <u>Project Type:</u> Select 'CIP' or 'Capacity' from the dropdown
- 9. Construction Award Amount: Enter the contract award amount (Note: Only used for reporting)
- 10. Dates: Enter the 'Contract Award Date' and 'Notice to Proceed Date'
- 11. Roster: Select the known project roles in the Roster using the dropdowns

#### ✓ DETAILS

| Partition Type              |               |         |                     |                                |                      |
|-----------------------------|---------------|---------|---------------------|--------------------------------|----------------------|
| Project                     |               |         |                     |                                |                      |
| Record Type                 |               |         |                     |                                |                      |
| Project                     |               |         | - Z                 |                                |                      |
| Number                      | 2             |         |                     |                                |                      |
| C000018920                  |               |         |                     |                                |                      |
| Title                       | 4             |         |                     |                                |                      |
| Field is required.          |               |         |                     |                                |                      |
| CM Contract Number          | 5             |         |                     |                                |                      |
| Field is required.          |               |         |                     |                                | -6                   |
| Insert 1 item(s)            |               |         |                     |                                | $\neg \mathbf{\Psi}$ |
| LLW(s) Building ID          | Building Name | Borough | Solicitation Number | Design Number / Package Number | District             |
| □ <u> </u>                  |               |         |                     |                                |                      |
| AEoR InHouse or Consultant  |               |         | - 7                 |                                |                      |
|                             |               |         |                     |                                |                      |
| Description                 |               |         |                     |                                |                      |
| Туре                        |               |         | - 8                 |                                |                      |
| Field is required.          |               |         |                     |                                |                      |
| Construction                |               |         | ~                   |                                |                      |
|                             |               |         |                     |                                |                      |
| \$ Construction Award Amoun | t <b>9</b>    |         |                     |                                |                      |
| Finalized No                | -             |         |                     |                                |                      |

| $\sim$ | D/ | ٩T | ES |
|--------|----|----|----|
|--------|----|----|----|

|                        | 10 |
|------------------------|----|
| Contract Award Date    |    |
| Notice To Proceed      |    |
| Substantial Completion | ä  |

**Revised Substantial Completion** 

Actual Substantial Completion

| ✓ ROSTER               |   |
|------------------------|---|
|                        |   |
| General Contractor     | v |
| AEoR                   |   |
|                        |   |
| Project Officer        | * |
|                        |   |
| Additional PO          | * |
| Senior Project Officer | • |
|                        |   |
| Chief Project Officer  | * |

| Update Project Details |               |                                   |               |                               |
|------------------------|---------------|-----------------------------------|---------------|-------------------------------|
|                        |               |                                   |               |                               |
|                        |               |                                   |               |                               |
| Role                   | _             | Preceding Steps                   | _             | Outcome                       |
| ODC                    | $\rightarrow$ | An existing project is available. | $\rightarrow$ | Project settings are updated. |

## Steps

1. Select the project requiring update > Select 'Edit'

| Co 1   | Portfolio Manager          |             |           |            |            |                | D0                             | 9 - District 9   |                                                                          |                               |                                               | 8                  | SCA ODC<br>SCA Sandbox |         | -          | □ ×     |
|--------|----------------------------|-------------|-----------|------------|------------|----------------|--------------------------------|------------------|--------------------------------------------------------------------------|-------------------------------|-----------------------------------------------|--------------------|------------------------|---------|------------|---------|
|        |                            | ←           |           |            |            | W IMPORT       | <b>~</b>                       |                  | EDIT MEW ~                                                               | HISTORY C                     | COPY IMPORT                                   | ∽ G⊃ URL           | ŧ.                     |         |            |         |
| £      | Project Finder             |             | ٩         |            | Default 🗸  | 0              |                                | 8 8              | X145 C80089 R                                                            | oofs, Ext Mas                 | sonry C0000800                                | 89                 | F                      | Preview | , 🗋        | :: ×    |
| _      |                            |             |           | $\uparrow$ | Number     | Building ID    | Title                          | Building Name    | Information                                                              | Manage                        |                                               |                    |                        |         | > SI       | ECTIONS |
|        | Apps                       |             |           | CO         | 1 89       | X145           | X145 C80089 Roofs, Ext Masonry | I.S. 145 - BRONX | ✓ DETAILS                                                                |                               |                                               |                    |                        | 1       | . Informat | tion    |
| Q      | Search                     |             |           | CO         | 000080190  | X468           | X468 C80190 New Bldg W Cellar  | P.S. @ 1302 EDW/ | A Partition Type                                                         | e                             | Project                                       |                    |                        | D       | ATES & W   | ORKFLOW |
| Ê      | Tasks                      |             |           |            |            |                |                                |                  | Record Type<br>Number<br>Title                                           | Number                        | Project<br>C000080089<br>X145 C80089 F        | loofs, Ext Masonry |                        | S       | ATES       |         |
|        | Messages                   |             |           |            |            |                |                                |                  | CM Contract                                                              | Number                        | 000080089                                     |                    |                        |         | OMMENT     | re      |
|        |                            |             |           |            |            |                |                                |                  | LLW(s)                                                                   |                               | Building ID                                   | Building Name      | Boro                   |         | EEEDENIC   | 5       |
| C0     | Portfolio Manager          |             |           |            |            |                |                                |                  | 116132 - RO                                                              | OOFS                          | X145                                          | I.S. 145 - BRONX   | BROI                   |         | Manage     |         |
| (h)    | Getting Started            |             |           |            |            |                |                                |                  | 116218 - EX                                                              | TERIOR MASO                   | NRY X145                                      | I.S. 145 - BRONX   | BROI                   | 2       | . Manage   |         |
|        |                            |             |           |            |            |                |                                |                  | AEoR InHous<br>Description<br>Type<br>Phase<br>Construction<br>Finalized | e or Consultan<br>Award Amoun | CIP<br>Construction<br>t \$7,100,000.00<br>No |                    |                        |         |            |         |
|        |                            |             |           |            |            |                | 2 Item(s)                      |                  | Finalize                                                                 |                               |                                               |                    |                        |         |            |         |
| You la | st logged in Friday, Janua | y 7, 2022 ; | at 2:16 F | PM E       | astern Tim | e (US & Canada |                                | = 1 0            |                                                                          |                               | 1                                             | .9.31.65 - DEVWEEK |                        | Ŕ       | Ŕ          | ≩ kahua |

2. Update fields (See 'Enter Project Details' step above) > Select 'Save/Close'

| 6       | Portfolio Manager            |            |           |               |                | D0                             | 9 - District 9 🧳 |              |          |                              |               | SCA ODC<br>SCA Sandbox |      | - 0    | ×        |
|---------|------------------------------|------------|-----------|---------------|----------------|--------------------------------|------------------|--------------|----------|------------------------------|---------------|------------------------|------|--------|----------|
|         |                              | ←          |           |               | W IMPORT       | <b>~</b>                       |                  | IMPORT       | ~        | GD URL 🐮                     |               |                        |      |        |          |
| °Li     | Project Finder               |            | ۹         | Default 🗸     | o              |                                | 8 8              | X145 C8      | 0089     | Roofs, Ext Masonry C00008    | 80089         |                        | Edit | 2      | :: ×     |
|         |                              |            |           | ↑ Number      | Building ID    | Title                          | Building Name    | ✓ DET        | AILS     |                              |               |                        | Υ.   | > SE   | CTIONS   |
|         | Apps                         |            |           | C000080089    | X145           | X145 C80089 Roofs, Ext Masonry | I.S. 145 - BRONX | Partiti      | in Type  |                              |               |                        | DET  | AILS   | DIVELOUN |
| Q       | Search                       |            |           | C000080190    | X468           | X468 C80190 New Bldg W Cellar  | P.S. @ 1302 EDWA | Proje        | ct       |                              |               | *                      | ST/  | TUS    | JRKFLUW  |
|         |                              |            | _         |               |                |                                |                  | Proje        | ct       |                              |               | *                      | DAT  | TES    |          |
| Ē       | Tasks                        |            |           |               |                |                                |                  | Numb         | or       |                              |               |                        | ROS  | STER   |          |
| 2       | Messages                     |            |           |               |                |                                |                  |              | 0800     | 89                           |               |                        | CON  | MMENTS |          |
| -       |                              |            |           |               |                |                                |                  | Title<br>X14 | 6 C800   | 089 Roofs, Ext Masonry       |               |                        | REF  | ERENCE | s        |
| L0      | Portfolio Manager            |            |           |               |                |                                |                  | CM C:        | ntract N | lumber                       |               |                        |      |        |          |
|         | Getting Started              |            |           |               |                |                                |                  |              | 0000     | 63                           |               |                        |      |        |          |
|         |                              |            |           |               |                |                                |                  | Inse         | rt 1     | item(s)                      | Building ID   | Puilding Name          |      |        |          |
|         |                              |            |           |               |                |                                |                  |              | 1        | 16122 - DOOES @              | Building ID   |                        |      |        |          |
|         |                              |            |           |               |                |                                |                  |              | -        |                              | X145          | 1.5. 145 - BRUN        |      |        |          |
|         |                              |            |           |               |                |                                |                  |              | _        | 10210 · EATERIUR MASUNRY 🔮 👻 | X145          | I.S. 145 - BRON        |      |        |          |
|         |                              |            |           |               |                |                                |                  | AEoR<br>Save | / Clos   | eor Consultant               |               |                        |      |        |          |
| Mary In | a famout a rest and a survey | 7 0000     |           |               | - (10 8 0      | 2 Item(s)                      |                  |              |          | -2                           | 100145        | CO ALCONOMIC           | ¢,   | 100    | Letter   |
| You la  | ist logged in Friday, Janua  | ry 7, 2022 | at 2:16 F | M Eastern Tim | e (US & Canada | 9                              |                  |              |          |                              | 1.9.31.65 - L | EVWEEKLY               | 8    | ***    | kanua    |

| Finalize Project |                            |                                                                |
|------------------|----------------------------|----------------------------------------------------------------|
| Role             | Preceding Steps            | Outcome                                                        |
|                  |                            | Project is finalized and is no longer editable by the ODC.     |
|                  | An existing project is not | Required updates are made by the CM Facilitator or CAMP Admin. |

### Step

Select the project to finalize > Select 'Finalize'

| Co     | Portfolio Manager              |           |                        |                 | D0                             | 9 - District 9 🛛 |                                                                                                    | SCA SCA          | ODC<br>Sandbox | - 🗆 ×                       |
|--------|--------------------------------|-----------|------------------------|-----------------|--------------------------------|------------------|----------------------------------------------------------------------------------------------------|------------------|----------------|-----------------------------|
|        |                                | ←         |                        | EW IMPORT       | ~                              |                  | EDIT VIEW - HISTORY COPY IMPORT -                                                                                                    | G⊃ URL 🖞         |                |                             |
| £      | Project Finder                 |           | Q Default ~            | 0               |                                | 8 8              | X145 C80089 Roofs, Ext Masonry C000080089                                                                                                    |                  | Prev           | view 🗓 🖸 🗙                  |
|        |                                |           | □ ↑ Number             | Building ID     | Title                          | Building Name    | Information Manage                                                                                                    |                  |                | > SECTIONS                  |
|        | Apps                           |           | C CO 18                | 9 X145          | X145 C80089 Roofs, Ext Masonry | I.S. 145 - BRONX | ✓ DETAILS                                                                                                    |                  |                | 1. Information              |
| Q      | Search                         |           | C00008019              | 0 X468          | X468 C80190 New Bldg W Cellar  | P.S. @ 1302 EDWA | Partition Type Project                                                                                                    |                  |                | DETAILS<br>DATES & WORKFLOW |
| Ê      | Tasks                          |           |                        |                 |                                |                  | Record Type         Project           Number         C000080089           Title         X145 C80089 Roofs           CM Contract Number         C00008080 | s, Ext Masonry   |                | STATUS<br>DATES             |
|        | Messages                       |           |                        |                 |                                |                  | LLW(s) Building ID Bu                                                                                                    | uilding Name     | Boro           | COMMENTS                    |
| 60     | Portfolio Manager              |           |                        |                 |                                |                  | 116132 - ROOFS X145 I.S                                                                                                    | S. 145 - BRONX   | BROI           | REFERENCES                  |
| ds     | a. 11                          |           |                        |                 |                                |                  | 116218 - EXTERIOR MASONRY X145 I.S                                                                                                    | s. 145 - BRONX   | BROI           | 2. Manage                   |
| 0      | uetting startee                |           |                        |                 | 2 Item(s)                      |                  | AEoR InHouse or Consultant InHouse<br>Description<br>Type CIP<br>Phase Construction<br>Construction Award Amount \$7,100,000.00<br>Finalized No          |                  |                |                             |
| You la | st logged in Friday, January 7 | 7, 2022 a | at 2:16 PM Eastern Tin | ne (US & Canada | )                              | ≡ ∎ 8            | 1.9.31                                                                                                    | 1.65 - DEVWEEKLY | e              | 🖾 🕸 kahua                   |

## Unlock Project

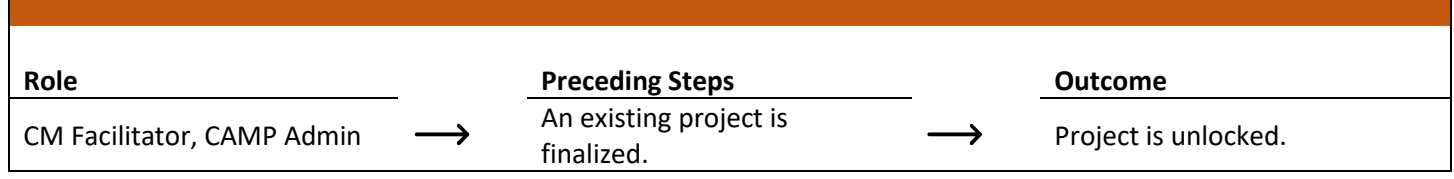

#### Step

Select the project to unlock > Select 'Unlock'

| 03                                                                                              | Portfolio Manager   | D09 - District 9 🥒                                                                                                    | Calvin Kwong<br>CalvinCo | - 🗆 ×                                 |  |  |  |  |  |  |
|-------------------------------------------------------------------------------------------------|---------------------|----------------------------------------------------------------------------------------------------|--------------------------|---------------------------------------|--|--|--|--|--|--|
|                                                                                                 | ←                   | E NEW MORE Y IMPORT Y VIEW Y DELETE HISTORY IMPORT Y                                                                                             | GURL 🕏                   |                                       |  |  |  |  |  |  |
| £                                                                                               | Project Finder      | Q Default ✓ O the X145 C80089 Roofs, Ext Masonry C00008008                                                                                       | 89 Prev                  | iew 🗓 🖸 🗙                             |  |  |  |  |  |  |
|                                                                                                 |                     | □ ↑ Number Building ID Title Building Name Information Manage                                                                                    |                          | > SECTIONS                            |  |  |  |  |  |  |
|                                                                                                 | Apps                | C C 1089 X145 X145 C80089 Roofs, Ext Masonry I.S. 145 - BRONX VETAILS                                                                            |                          | 1. Information                        |  |  |  |  |  |  |
| 盟<br>Q                                                                                          | Dashboard<br>Search | C C000080190 X468 X468 C80190 New Bldg W Cellar P.S. @ 1302 EDWARD L GRAN<br>Record Type Project<br>Number C00008099                             |                          | DETAILS<br>DATES & WORKFLOW<br>STATUS |  |  |  |  |  |  |
| Ê                                                                                               | Tasks               | Title X145 C80089 R<br>Masonry<br>CM Contract Number C00008089                                                                                   | oofs, Ext                | DATES<br>ROSTER<br>COMMENTS           |  |  |  |  |  |  |
| e                                                                                               | Messages            | LLW(s) Building ID<br>116132-ROOFS X145                                                                                                    | Building Nam             | REFERENCES                            |  |  |  |  |  |  |
| 60                                                                                              | Portfolio Manager   | 116218 - EXTERIOR MASONRY X145                                                                                                    | I.S. 145 - BRO           | 2. manage                             |  |  |  |  |  |  |
| ባ                                                                                               | Getting Started     | AEoR InHouse or Consultant InHouse<br>Description<br>Type CIP<br>Phase Construction<br>Construction Award Amount \$7,100,000.00<br>Finalized Yes |                          |                                       |  |  |  |  |  |  |
| +0)                                                                                             | Add Person          | 2 Item(s)                                                                                                    |                          |                                       |  |  |  |  |  |  |
| You last logged in today at 11:05 AM Eastern Time (US & Canada) 🗧 📗 🗐 1.9.31.65 - DEVWEEKLY 🖻 🌼 |                     |                                                                                                    |                          |                                       |  |  |  |  |  |  |

# Role Preceding Steps Outcome ODC, CM Facilitator, CAMP An existing project is unlocked. Project is modified and finalized again

#### Step

1. Select the project requiring update > Select 'Edit'

| 00  | Portfolio Manager          |              |           |                |                  | D0                             | 9 - District 9 🧳 | ,                                                                                               |                                             | 8                  | CA ODC<br>CA Sandbox | ) –     | □ ×                         |
|-----|----------------------------|--------------|-----------|----------------|------------------|--------------------------------|------------------|-------------------------------------------------------------------------------------------------|---------------------------------------------|--------------------|----------------------|---------|-----------------------------|
|     |                            | ←            |           | E N            | W IMPORT         | <b>~</b>                       |                  |                                                                                                 | COPY IMPORT                                 | ∽ © URL            | ŧ.                   |         |                             |
| £   | Project Finder             |              | ٩         | Default 🗸      | 0                |                                | 8 8              | X145 C80089 Roofs, Ext M                                                                        | asonry C0000800                             | 89                 | Pr                   | eview [ | ⊒ :: ×                      |
| _   |                            |              |           | ↑ Number       | Building ID      | Title                          | Building Name    | Information Manage                                                                              |                                             |                    |                      |         | > SECTIONS                  |
|     | Apps                       |              |           | co 1 8         | 9 X145           | X145 C80089 Roofs, Ext Masonry | I.S. 145 - BRONX | ✓ DETAILS                                                                                       |                                             |                    |                      | 1. Info | mation                      |
| Q   | Search                     |              |           | C00008019      | X468             | X468 C80190 New Bldg W Cellar  | P.S. @ 1302 EDWA | Partition Type                                                                                  | Project                                     |                    |                      | DATES   | & WORKFLOW                  |
| Ê   | Tasks                      |              | Γ         |                |                  |                                |                  | Record Type<br>Number<br>Title                                                                  | Project<br>C000080089<br>X145 C80089 R      | oofs, Ext Masonry  |                      | STATU   | S                           |
| 2   | Messages                   |              |           |                |                  |                                |                  | CM Contract Number                                                                              | C000080089                                  |                    |                      | ROSTE   | R                           |
|     |                            |              |           |                |                  |                                |                  | LLW(s)                                                                                          | Building ID                                 | Building Name      | Boro                 | COMM    | ENTS                        |
| C0  | Portfolio Manager          |              |           |                |                  |                                |                  | 116132 - ROOFS                                                                                  | X145                                        | I.S. 145 - BRONX   | BROI                 | REPER   | INCES                       |
| da  | Getting Started            |              |           |                |                  |                                |                  | 116218 - EXTERIOR MAS                                                                           | SONRY X145                                  | I.S. 145 - BRONX   | BROI                 | z. man  | age                         |
|     |                            |              |           |                |                  |                                |                  | AEoR InHouse or Consult<br>Description<br>Type<br>Phase<br>Construction Award Amor<br>Finalized | CIP<br>Construction<br>\$7,100,000.00<br>No |                    |                      |         |                             |
| You | ast logoed in Friday Janua | ry 7, 2022 ; | at 2:16 F | PM Fastern Tin | ne (LIS & Canada | 2 Item(s)                      | = 11 @           | Finalize                                                                                        | 1                                           | 9 31 65 - DEVWEEKI | Y                    | â       | <del>بري</del><br>بريم بريم |

2. Update fields > Select 'Save/Close'

| 60     | Portfolio Manager            |           |           |                |                 | D0                             | 9 - District 9 🧳 | •               |                               |               | SCA ODC<br>SCA Sandbox | ) -      | - 🗆 ×         |
|--------|------------------------------|-----------|-----------|----------------|-----------------|--------------------------------|------------------|-----------------|-------------------------------|---------------|------------------------|----------|---------------|
|        |                              | ←         |           |                | W IMPORT        | <b>~</b>                       |                  | IMPORT          | ∽ G⊃URL 🕏                     |               |                        |          |               |
| £      | Project Finder               |           | ۹         | Default 🗸      | о               |                                | 8 8              | X145 C8         | 0089 Roofs, Ext Masonry C0000 | 80089         |                        | Edit     | e :: ×        |
| _      |                              |           |           | ↑ Number       | Building ID     | Title                          | Building Name    | ✓ DET/          | AILS                          |               |                        | <b>P</b> | > SECTIONS    |
|        | Apps                         |           |           | C000080089     | X145            | X145 C80089 Roofs, Ext Masonry | I.S. 145 - BRONX | Partitio        | n Type                        |               |                        | DETA     | AILS          |
| Q      | Search                       |           |           | C000080190     | X468            | X468 C80190 New Bldg W Cellar  | P.S. @ 1302 EDWA | Proje           | ct                            |               | -                      | DATE     | ES & WORKFLOW |
|        |                              |           | -         |                |                 |                                |                  | Record<br>Proje | Type<br>Ct                    |               | -                      | DATE     | ES            |
| Ê      | Tasks                        |           |           |                |                 |                                |                  | Numbe           | r -                           |               |                        | ROST     | TER           |
| P      | Messages                     |           |           |                |                 |                                |                  | <u>c000</u>     | 080089                        |               |                        | сом      | IMENTS        |
|        |                              |           |           |                |                 |                                |                  | Title<br>X145   | C80089 Roofs, Ext Masonry     |               |                        | REFE     | RENCES        |
| Co     | Portfolio Manager            |           |           |                |                 |                                |                  | CM Co           | ntract Number                 |               |                        |          |               |
| Ċ      | Getting Started              |           |           |                |                 |                                |                  | <u>C000</u>     | 080089                        |               |                        |          |               |
|        |                              |           |           |                |                 |                                |                  | Inse            | t <u>1</u> item(s)            |               |                        |          |               |
|        |                              |           |           |                |                 |                                |                  |                 | LLW(s)                        | Building ID   | Building Name          |          |               |
|        |                              |           |           |                |                 |                                |                  |                 | 116132 - ROOFS 🔕              | X145          | I.S. 145 - BRON        |          |               |
|        |                              |           |           |                |                 |                                |                  |                 | 116218 - EXTERIOR MASONRY 🛞 👻 | X145          | I.S. 145 - BRON        |          |               |
|        |                              |           |           |                |                 |                                |                  | AEoR In         | House or Consultant           |               |                        | 4        |               |
|        |                              |           |           |                |                 | 2 Item(s)                      |                  | Save            | / Close                       |               |                        |          |               |
| You la | ist logged in Friday, Januar | y 7, 2022 | at 2:16 P | 'M Eastern Tim | ie (US & Canada | )                              | = 11 8           |                 |                               | 1.9.31.65 - 1 | DEVWEEKLY              | ß        | 🅸 kahua       |

#### 3. Select 'Finalize'

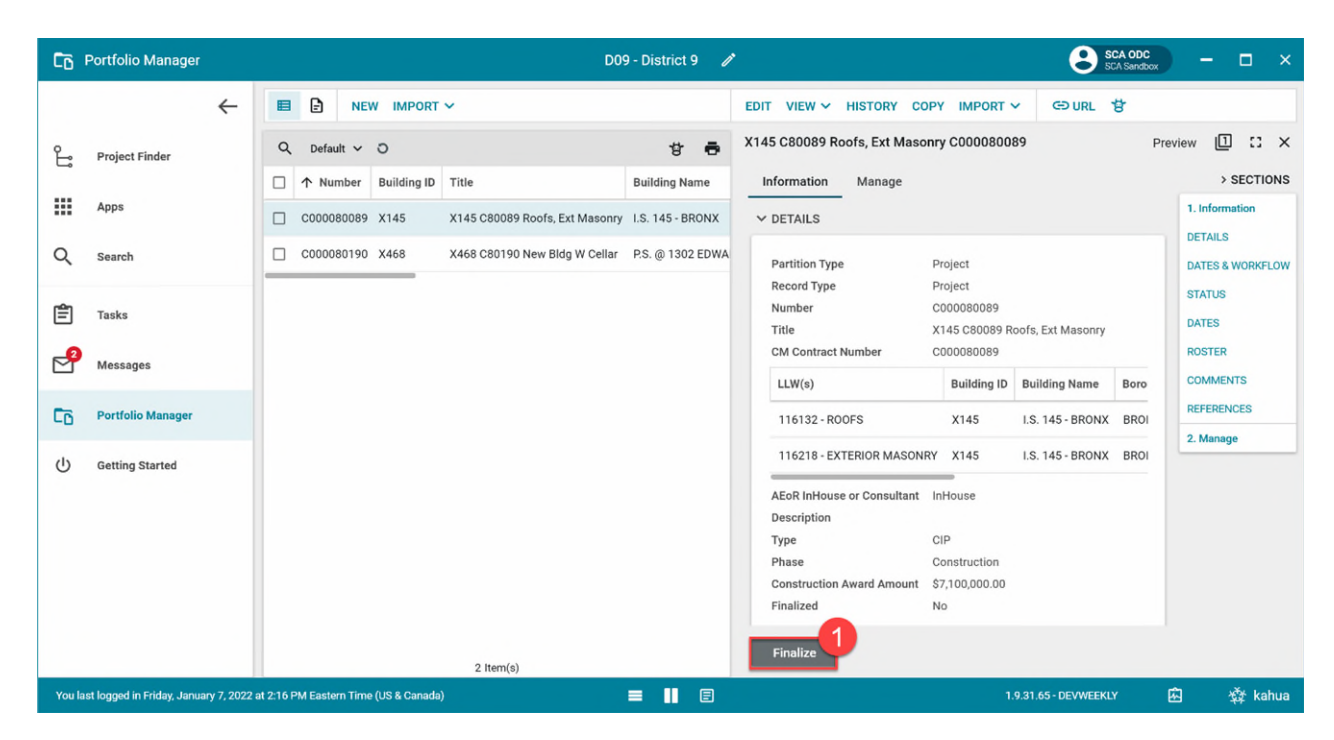